Processing RCT and VAT

using

**TAS Cashbook for all transactions** 

# **Relevant Contract Tax (RCT)**

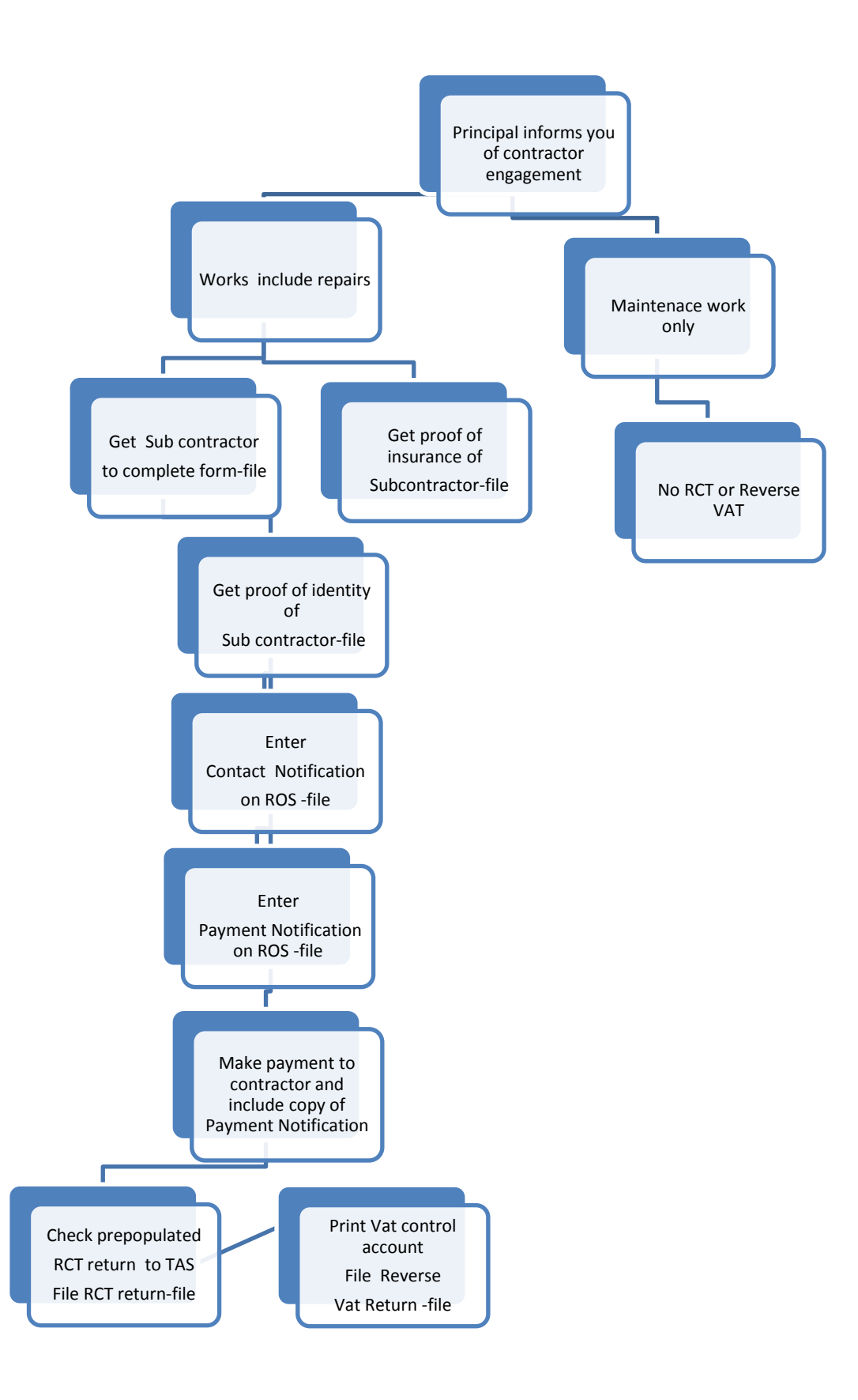

## **RCT and VAT postings – Using the Cashbook only on TAS**

- 1. Set up two new nominal codes.
  - a. 2260 Reverse VAT
  - b. 2270- Relevant Contract Tax (RCT)

| b st marys college - TASBooks (CIS Edition)                                                                                                    |  |  |  |  |  |  |  |  |  |  |
|----------------------------------------------------------------------------------------------------|--|--|--|--|--|--|--|--|--|--|
| File 0 Central 1 Nominal 2 Sales 3 Purchase 4 Cash Book 5 Products                                                                                                    |  |  |  |  |  |  |  |  |  |  |
| Reminders TASBooks Today Cash Flow VAT 3 Customers Sales Supplier                                                                                                    |  |  |  |  |  |  |  |  |  |  |
| 🖅 111 - Maintain Chart of Accounts 🛛 🔀                                                                                                    |  |  |  |  |  |  |  |  |  |  |
| Account Number & Name                                                                                                    |  |  |  |  |  |  |  |  |  |  |
| Number & Dept: 2270 100                                                                                                    |  |  |  |  |  |  |  |  |  |  |
| Description: RCT ACCount                                                                                                    |  |  |  |  |  |  |  |  |  |  |
| General CIS Status Budgets Account Reporting Type                                                                                                    |  |  |  |  |  |  |  |  |  |  |
| Choose the account type, and whether the account has a Cr/Dr balance.                                                                                                    |  |  |  |  |  |  |  |  |  |  |
| Account Type: Liability 🔽 Dr_ or Cr: Credit A/c 💌                                                                                                    |  |  |  |  |  |  |  |  |  |  |
| Account Group<br>Nominal Account groups, allow you to combine accounts together for your<br>own analysis purposes.<br>Nominal Group: LIABILITY Liabilities                                             |  |  |  |  |  |  |  |  |  |  |
| Business Analysis                                                                                                    |  |  |  |  |  |  |  |  |  |  |
| This identifies the category for this account when calculating financial ratios to show the performance of your business. If you are unsure which category to use, ask your accountant for assistance. |  |  |  |  |  |  |  |  |  |  |
| Analysis Category: Other Current Liab                                                                                                    |  |  |  |  |  |  |  |  |  |  |
| Account Status                                                                                                    |  |  |  |  |  |  |  |  |  |  |
| Inactive Account (no transactions can be posted to this account)                                                                                                    |  |  |  |  |  |  |  |  |  |  |
| Save Delete Cancel                                                                                                    |  |  |  |  |  |  |  |  |  |  |
| Choose the financial analysis type for this Nominal Account                                                                                                    |  |  |  |  |  |  |  |  |  |  |

- 1. Posting when making a payment to the supplier e.g.
  - a. Mr Joe Bloggs paints the school for €10,000 excluding VAT and gives an invoice to the school.
  - b. Reverse Vat @13.5% = €10000\*13.5%= €1,350
  - c. RCT @ 20% = €10000 \* 20% =€2000

## 2. Enter the payment on TAS using Enter/Change Cash Payment 422

| <b>-//</b> 422 -                                                           | Enter /                     | Chang                | ge Cas           | sh Paym        | ents / Pu   | chases |  |                |         |         |                        |          |           | X    |  |  |
|----------------------------------------------------------------------------|-----------------------------|----------------------|------------------|----------------|-------------|--------|--|----------------|---------|---------|------------------------|----------|-----------|------|--|--|
| Bank Acco                                                                  | Account and Posting Details |                      |                  |                |             |        |  |                |         |         |                        |          |           |      |  |  |
| From Bank                                                                  | : 1-Curi                    | 1-Current Account    |                  |                |             |        |  |                |         |         | Reconciled: Ref: 23666 |          |           |      |  |  |
| Posting No                                                                 | :                           |                      | Def Dist:        |                |             |        |  | Net Amt: 8000. |         |         | .00                    |          |           |      |  |  |
| Date: 31/05/2012                                                           |                             |                      |                  | Chq/Ref:       | 23666       | ]      |  |                |         | VAT A   | mt:                    | 4        | 0         | .00  |  |  |
| Type: Home Purch                                                           |                             |                      | *                | Desc:          | Mr Joe Blog | gs     |  |                |         | Total A | Amt:                   |          | 8000      | .00  |  |  |
|                                                                            |                             |                      |                  |                |             |        |  |                |         |         |                        |          |           |      |  |  |
| Line Ac                                                                    | count                       | Dept                 |                  |                | Description |        |  |                | Debit   |         |                        | Credi    | t         | ^    |  |  |
| 1                                                                          | 1800                        | 100                  | Mr Joe<br>Doppie | e Bloggs<br>   | a/Crounda   |        |  |                | 0(      | 00.00   |                        |          | 8000.00   |      |  |  |
| 2                                                                          | 2260                        | 100                  | керал<br>VAT     | rs -bulluli ių | js/arounus  |        |  |                | 0       | 00.00   |                        |          | 1350.00   |      |  |  |
| 4                                                                          | 5310                        | 100                  | Repair           | rs - Buildin   | g/Grounds   |        |  |                | 1:      | 350.00  |                        |          | 1000.00   |      |  |  |
| 5                                                                          | 2270                        | 2270 100 RCT Account |                  |                |             |        |  |                |         |         |                        |          | 2000.00   |      |  |  |
| 6                                                                          | 5310                        | 100                  | Repair           | rs - Buildin   | g/Grounds   |        |  |                | 20      | 00.00   |                        |          |           |      |  |  |
|                                                                            |                             |                      |                  |                |             |        |  |                |         |         |                        |          |           |      |  |  |
|                                                                            |                             |                      |                  |                |             |        |  |                |         |         |                        |          |           |      |  |  |
|                                                                            |                             |                      |                  |                |             |        |  |                |         |         |                        |          |           |      |  |  |
|                                                                            |                             |                      |                  |                |             |        |  |                |         |         |                        |          |           |      |  |  |
|                                                                            |                             |                      |                  |                |             |        |  |                |         |         |                        |          |           |      |  |  |
|                                                                            |                             |                      |                  |                |             |        |  |                |         |         |                        |          |           |      |  |  |
|                                                                            |                             |                      |                  |                |             |        |  |                |         |         |                        |          |           |      |  |  |
|                                                                            |                             |                      |                  |                |             |        |  |                |         |         |                        |          |           |      |  |  |
|                                                                            |                             |                      |                  |                |             |        |  |                |         |         |                        |          |           |      |  |  |
|                                                                            |                             |                      |                  |                |             |        |  |                |         |         |                        |          |           |      |  |  |
|                                                                            |                             |                      |                  |                |             |        |  |                |         |         |                        |          |           |      |  |  |
|                                                                            |                             |                      |                  |                |             |        |  |                |         |         |                        |          |           |      |  |  |
|                                                                            |                             |                      |                  |                |             |        |  |                |         |         |                        |          |           | ~    |  |  |
| Repairs-Buildings/Grounds         Still to Post:         0.00         0.00 |                             |                      |                  |                |             |        |  |                |         |         |                        |          |           |      |  |  |
| Save                                                                       |                             | Delete               |                  | Projects       |             |        |  |                |         |         |                        |          | Canc      | el   |  |  |
| Enter the d                                                                | escription                  | n for thi            | s journ          | al             |             |        |  |                | Source: | * N/A * | Las                    | st Posti | ng: * N/A | * .: |  |  |

The total cost to the school for the painting work is €10,000 + Vat €1,350 =€11,350

## 3. Posting the VAT payment to TAS

On the TAS system run a report 112 for the VAT account for the two periods covered on the VAT return. This report will give the total VAT due for the period.

The Vat payment of €1,350 will be returned on the May/June VAT return and the payment should be made using ROS and it is due by the 23<sup>rd</sup> July

| 🕼 Demor                                           | nstratio                                                                           | on Com                                | pany - TAS                 | Books    |             |         |           |                    |         |            |          |  |
|---------------------------------------------------|------------------------------------------------------------------------------------|---------------------------------------|----------------------------|----------|-------------|---------|-----------|--------------------|---------|------------|----------|--|
| File 0 (                                          | Central                                                                            | 1 Nomir                               | nal 2 Sales                | 3 Purcha | se 4 Cash B | ook 5   | Products  | 6 Sales Ord        | ers 8 M | arketing 9 | Analysis |  |
| Reminder                                          | s TASB                                                                             | Soks Toda                             | ay Cash Flo                | w VAT 3  | Customers   | Sales   | Supplier: | s Purchases        | Bank    | Cash Dayl  | book Pr  |  |
| 🖅 422 - Enter / Change Cash Payments / Purchases  |                                                                                    |                                       |                            |          |             |         |           |                    |         |            |          |  |
| Bank Acc                                          | ount and                                                                           | Posting                               | Details                    |          |             |         |           | Amou               | ints    |            |          |  |
| From Bank: 3-Bank Of Ireland  Reconciled: Ref: RG |                                                                                    |                                       |                            |          |             |         |           |                    |         |            |          |  |
| Posting N                                         | lo:                                                                                |                                       | Def D                      | ist:     | Û           | •       |           | Net A              | mt:     | 135        | 0.00     |  |
| Date:                                             | 23/0                                                                               | 7/2008                                | Chq/F                      | ef: ROS  |             |         |           | VAT A              | Amt: 4  |            | 0.00     |  |
| Туре:                                             | Hom                                                                                | Home Purch 🔽 Desc: VAT -May/June 2013 |                            |          |             |         |           | Total Amt: 1350.00 |         |            |          |  |
|                                                   |                                                                                    |                                       |                            |          |             |         |           |                    |         |            |          |  |
| Line A                                            | Account                                                                            | Dept                                  |                            | Descrip  | tion        |         | De        | ebit               | C       | Iredit     | ^        |  |
| 1                                                 | 2260                                                                               | 100                                   | VAT -May/Ju<br>VAT -May/Ju | une 2013 |             |         | 1350.00   |                    |         |            |          |  |
|                                                   | 2200                                                                               | 100                                   |                            | JNC 2013 |             |         |           | 1550,00            |         |            |          |  |
|                                                   |                                                                                    |                                       |                            |          |             |         |           |                    |         |            |          |  |
|                                                   |                                                                                    |                                       |                            |          |             |         |           |                    |         |            | ~        |  |
|                                                   |                                                                                    |                                       |                            |          | cull to     |         |           | 0.00               |         | 0.00       |          |  |
|                                                   |                                                                                    |                                       |                            |          | Still to    | D Post: |           | 0.00               |         | 0.00       | <u> </u> |  |
| Save Delete Projects Cancel                       |                                                                                    |                                       |                            |          |             |         |           |                    |         |            |          |  |
| Enter the                                         | Enter the nominal account number [F2-LookUp] Source: * N/A * Last Posting: * N/A * |                                       |                            |          |             |         |           |                    |         |            |          |  |

### 4. Posting the RCT payment to TAS

On the TAS system run a report 112 for the RCT account for the period(S) covered on the RCT return. This report will give the total RCT due for the period. Agree to the pre-populated return generated by ROS.

The RCT payment of €2,000 will be returned on the June RCT return and the payment should be made using ROS and it is due by the 23<sup>rd</sup>June

| Demonstration Company - TASBooks                 |                                 |              |             |                        |       |          |             |            |            |             |
|--------------------------------------------------|---------------------------------|--------------|-------------|------------------------|-------|----------|-------------|------------|------------|-------------|
| File 0 Cer                                       | ntral 1 Nomi                    | nal 2 Sales  | 3 Purchase  | 4 Cash Boo             | k 51  | Products | 6 Sales Ord | lers 8 №   | larketing  | 9 Analysis  |
| Reminders                                        | TASBooks Tod                    | ay Cash Flow | VAT 3 C     | Customers              | Sales | Supplier | s Purchase  | s Bank     | Cash D     | Paybook Pro |
| 🚽 422 - Enter / Change Cash Payments / Purchases |                                 |              |             |                        |       |          |             |            |            |             |
| -Bank Accou                                      | nt and Posting                  | Details      |             |                        |       |          | Amo         | unts       |            |             |
| From Bank:                                       | 3-Bank Of Ire                   | eland        | *           |                        |       |          | Reco        | nciled:    | Ref: RG    | DS          |
| Posting No:                                      |                                 | Def Dist:    |             | Ŷ                      |       |          | Net /       | Amt:       | 2          | 2000.00     |
| Date:                                            | 23/06/2008                      | Chq/Ref:     | ROS         |                        |       |          | VAT Amt: 4  |            |            | 0.00        |
| Туре:                                            | Home Purch                      | 🖌 Desc:      | RCT - June  | RCT - June 2013 return |       |          |             | Total Amt: |            |             |
|                                                  |                                 |              |             |                        |       |          |             |            |            |             |
| Line Acc                                         | ount Dept                       |              | Description | ו                      |       | De       | ebit        |            | Credit     | ~           |
| 1                                                | 1820 100 RCT - June 2013 return |              |             |                        |       |          |             |            | 200        | 0.00 🔳 🚺    |
| 2                                                | 2270 100                        |              |             | 2000.00                |       |          |             |            |            |             |
|                                                  |                                 |              |             |                        |       |          |             |            |            |             |
|                                                  |                                 |              |             |                        |       |          |             |            |            | ~           |
|                                                  |                                 |              |             |                        |       |          |             |            |            |             |
|                                                  |                                 |              |             | Still to F             | ost:  |          | 0.00        |            | 0          | ).00        |
| Save Delete Projects Cancel                      |                                 |              |             |                        |       |          |             |            |            |             |
| Enter the pos                                    | sting date                      |              |             |                        |       | So       | urce: * N/A | * Last     | Posting: * | N/A *       |

#### Sample Vat return

- 1. The VAT figure is entered in the T1 box,
- 2. T2 box is always zero,
- 3. press calculate
- 4. E1 and E2 will normally be zero.

 Returns are due by the 19th of the month following the period selected. Form Help Denotes required field i This return must be completed in Euro. • There is no ROS Debit Instruction (RDI) linked to this Registration. set-up an RDI / Download an RDI before proceeding with this Return. Note: The alternative Payment Methods of Laser and Online Banking are available (Online Banking for Income Tax Payments Only). **Taxation Period** MAY/June × Only outstanding periods are shown Additional Click on Additional to file an Amended or Supplementary VAT3 € Currency Enter Whole Euro only, please do not enter cent. €1350 🗹 T1 VAT on Sales 0 VAT on Purchases 🗹 T2 Calculate Click the Calculate button to determine whether a payment or repayment is due €1350 Net Payable Τ3 Net Repayable Τ4 Intra-EU Trade (INTRASTAT) 🗹 E1 Total goods to other EU countries Total goods from other EU countries 🗹 E2

Please ensure you sign and submit the return